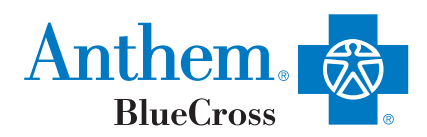

## Looking for a doctor?

## Finding one online is fast and easy

Use our online Find a Doctor tool to look for doctors, hospitals, pharmacies, labs and other health care providers in your Anthem network. Check if your favorite doctor is in the network, or look for one near you. Avoid getting out-of-network care if you can - it will cost you more or your plan may not cover it all.

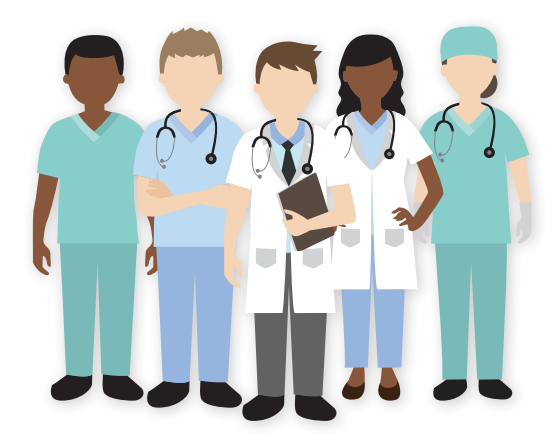

## Here's all you need to do:

## If you're not a member yet If you're a member Go to anthem.com/ca. Go to anthem.com/ca and log in. Select "MENU" at the top left. Next, under the "**CARE**<sup>†</sup> middle column: Select "MENU" at the top left. Select "FIND A DOCTOR" Next, under the "CARE" middle column: Search as a Guest and select: Select "FIND A DOCTOR" "Search by Selecting a Plan or Network" Search as a Member and enter your: Next, use the drop down menu and Select "Medical" for "USERNAME" and "PASSWORD", the type of care search and "California" for the state . Select Search. Or use your ID number or the first three alpha Next enter or select the plan/network: prefix letters (MTY) to search without loggin in. Blue Cross PPO (Prudent Buyer) Large Group Next, select a type of provider, place or name. Next, select a type of provider, place or name. Select Search Select Search. 3 Select a provider to see more information, such as: • Training • Specialties • Languages spoken • Address (including a map) • Phone number

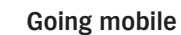

Use your mobile device to search for doctors, hospitals and more with our free app from the App Store<sup>™</sup> or Google Play<sup>™</sup>. Just search for Anthem Blue Cross and download the app. You can even get turn-by-turn directions to find a doctor's office.

\*If you don't know the name of the plan or network, check with your human resources department or benefits administrator.